線上財物移轉流程

總務處經管組 張小姐(分機2442)

### 學校首頁→教職員常用連結→校園行政e化→財產管理系統

|            | 05 |          | <u> </u>                                     | 單位主管查詢所屬人員人事資料系統            | 一級又一級半世土官                                      |
|------------|----|----------|----------------------------------------------|-----------------------------|------------------------------------------------|
|            |    |          | 計畫及助理人事資料管理系統                                | 管理計畫及計畫助理人事資料               | 研發處                                            |
|            |    |          | 教職員工通訊錄系統                                    | 提供線上教職員工通訊錄(每日由校務系統資料庫自動產生) | 教職員工                                           |
|            | 06 |          | 線上投票/活動登記/意見調查系統                             | 線上意見調查、投票,事後分析、統計、公佈結果      | 教職員工、學生                                        |
| 教職員常用連結    | 00 | <u></u>  | LimeSurrey問卷系統                               | open source問卷製作/調查系統        | 教職員工、學生                                        |
|            | 07 | ٦        | 財產管理系統                                       | 個人保管財物查詢、報廢、移轉、盤點           | 教職員工                                           |
|            |    |          | 學生就學貸款網路中請系統                                 | 線上申請本學期之學生就學貸款              | <b>闭止 -                                   </b> |
| 公立乃檔案整合多統  | 08 | T        | 學雜費減免/弱勢助學金申請系統                              | 各類學雜費減免、弱勢助學金申請             | 学生、学務處生活輔導組                                    |
| ムズス国来正日示が  |    | <b></b>  | 达山路窗入山注乏佐                                    | 於市路組入中法                     | 學生                                             |
| 差勤管理系統     | _  |          | <u>牧内突字亚甲语系统</u><br>收發室郵件招領查淘么統              | 12/19突子亚甲胡<br>香韵個人待的掛號郵件句裏  | 學生                                             |
|            | 09 |          | <u> 从                                   </u> |                             | +                                              |
| 校園行政e化     |    |          | 學生宿舍包裹掛號招領查詢系統                               | 查詢個人待收掛號郵件包裹                | 學生                                             |
|            | 10 |          | 暨大企業徵才系統                                     | 校外職缺刊登、公告                   | 學生、廠商                                          |
| 新版網頁建置教育訓練 | 11 |          | 暨大工讀系統                                       | 校內工讀資料刊登、公告                 | 學生、各工讀單位                                       |
|            | 10 | <b>8</b> | 通識講座心得報告上傳系統                                 | 通識講座心得報告上傳及相關資訊查詢           | 學生                                             |
| 更多教職員資訊    | 12 | 0        | 通識講座心得報告審核及管理系統                              | 通識講座心得報告審核及管理系統             | 教職員工、學生                                        |
|            | 10 |          | 暨大活動報名及參與記錄查詢系統                              | 活動報名及參與記錄查詢系統               | 所有人員                                           |
|            | 13 |          | 暨大活動管理系統-主辦單位管理用                             | 活動管理系統-主辦單位管理用              | 全校各單位教職員工                                      |

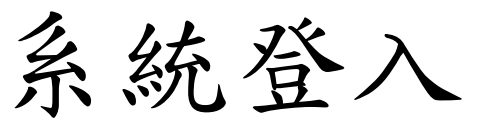

# 系統登入 請使用員工編號及密碼登入

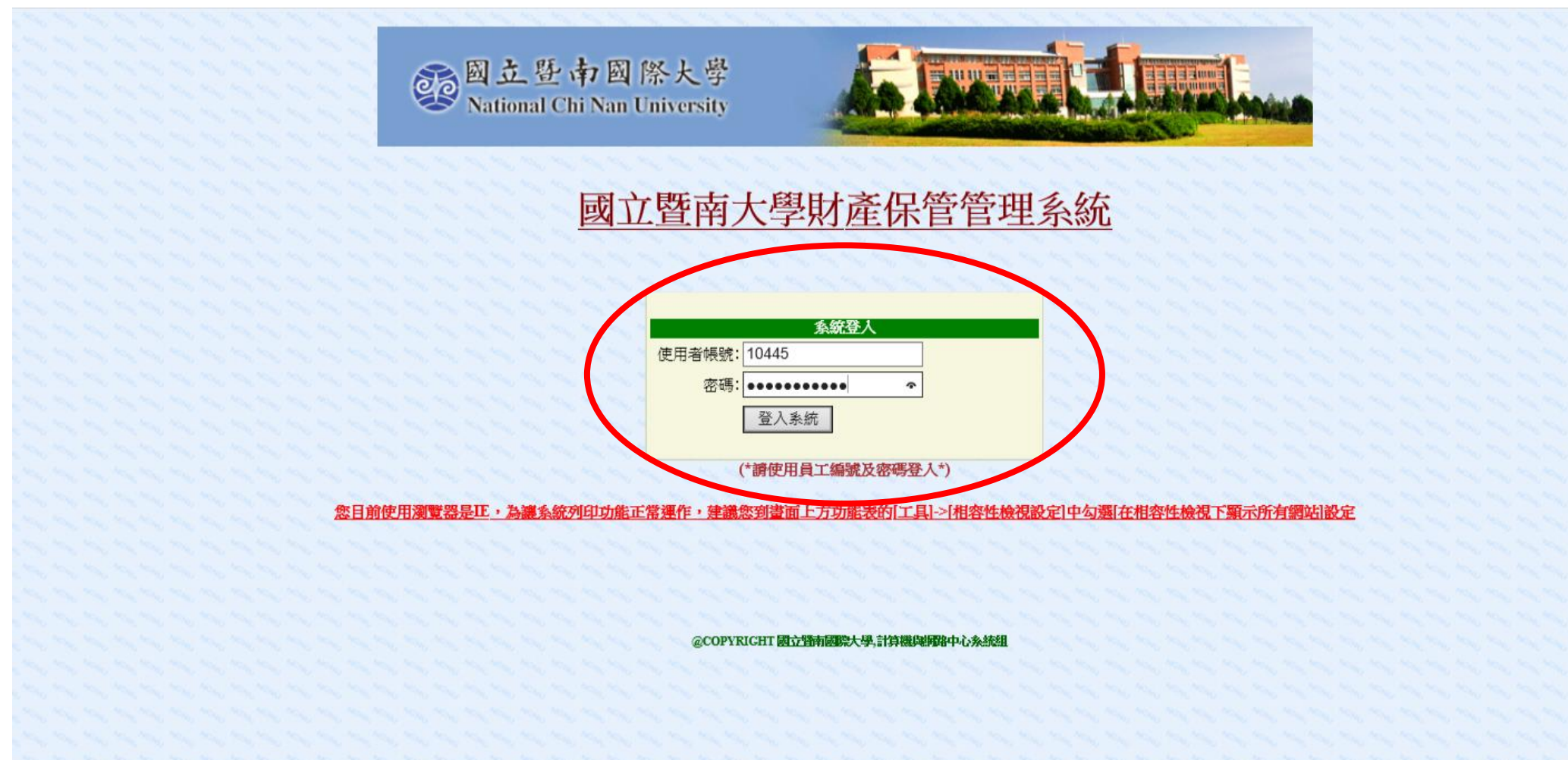

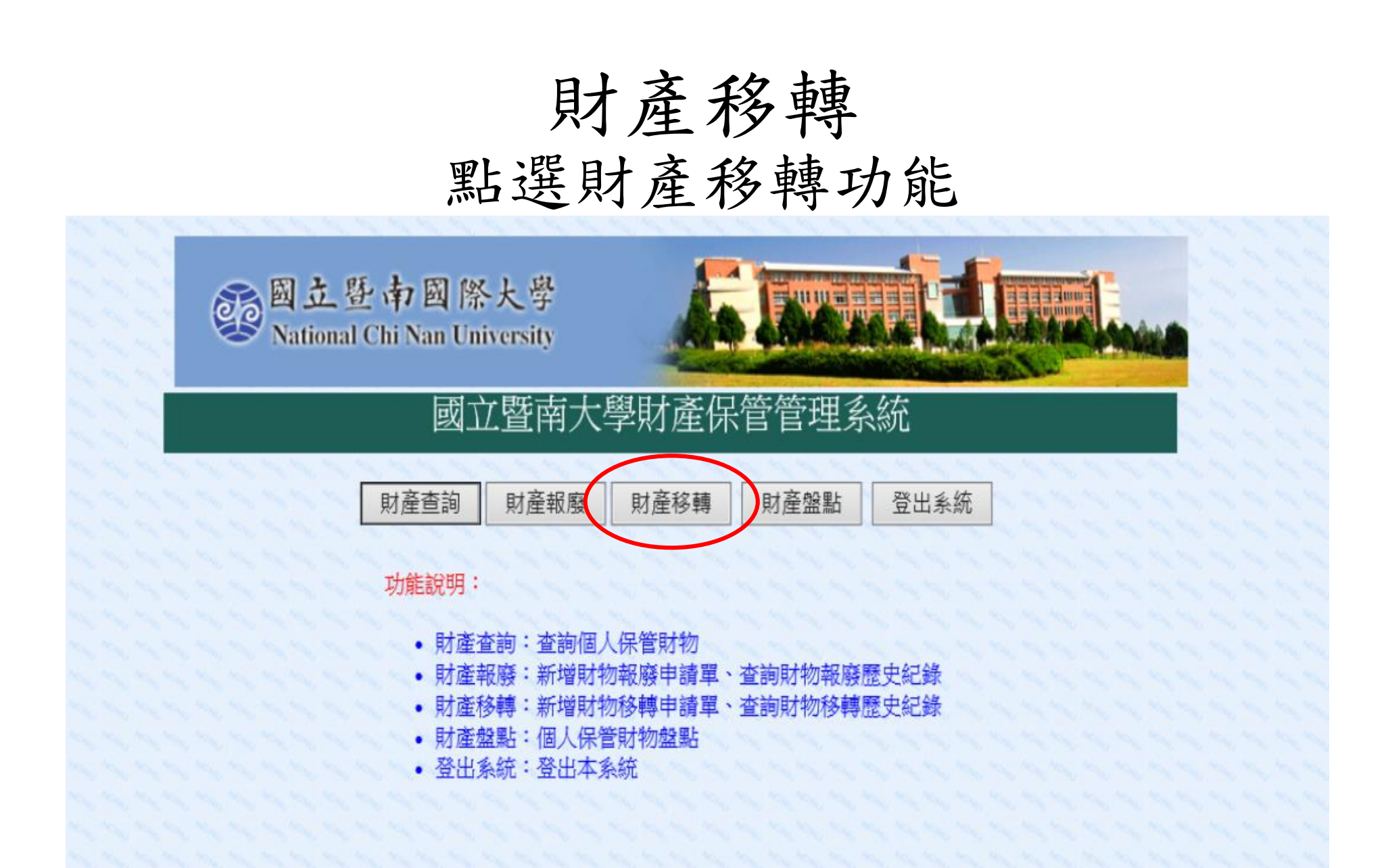

申請移轉財物

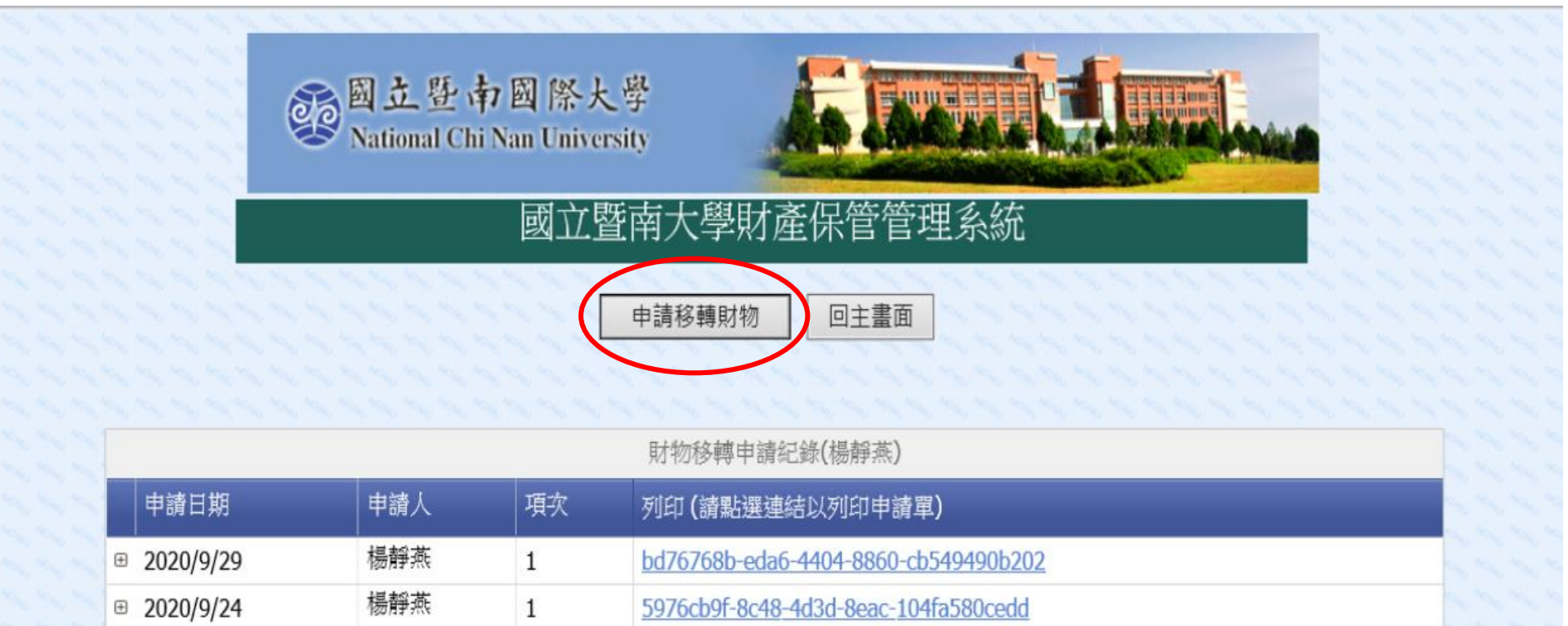

| 楊靜燕 | 1 | bd76768b-eda6-4404-8860-cb549490b202 |  |
|-----|---|--------------------------------------|--|
| 楊靜燕 | 1 | 5976cb9f-8c48-4d3d-8eac-104fa580cedd |  |
| 楊靜燕 | 1 | 1f591e38-b7e9-4d48-bef9-796b38ac2b77 |  |
| 楊靜燕 | 5 | c1e59ffe-9ff8-4ca9-813c-2e88e7330765 |  |
| 楊靜燕 | 3 | b90d3343-3d2b-456b-9f43-8b5241da7532 |  |

309f8055-9b25-4e33-bd8b-d6eedc09a2be

2020/9/24

€ 2020/9/24

2020/9/24

⊕ 2020/9/23

楊靜燕

2

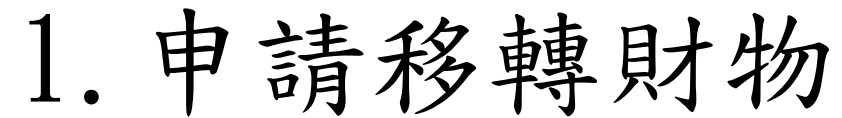

1. 職務交接請洽保管組列印移交清冊
2. 左邊綠色部分不要點選,請直接點選下一步即可

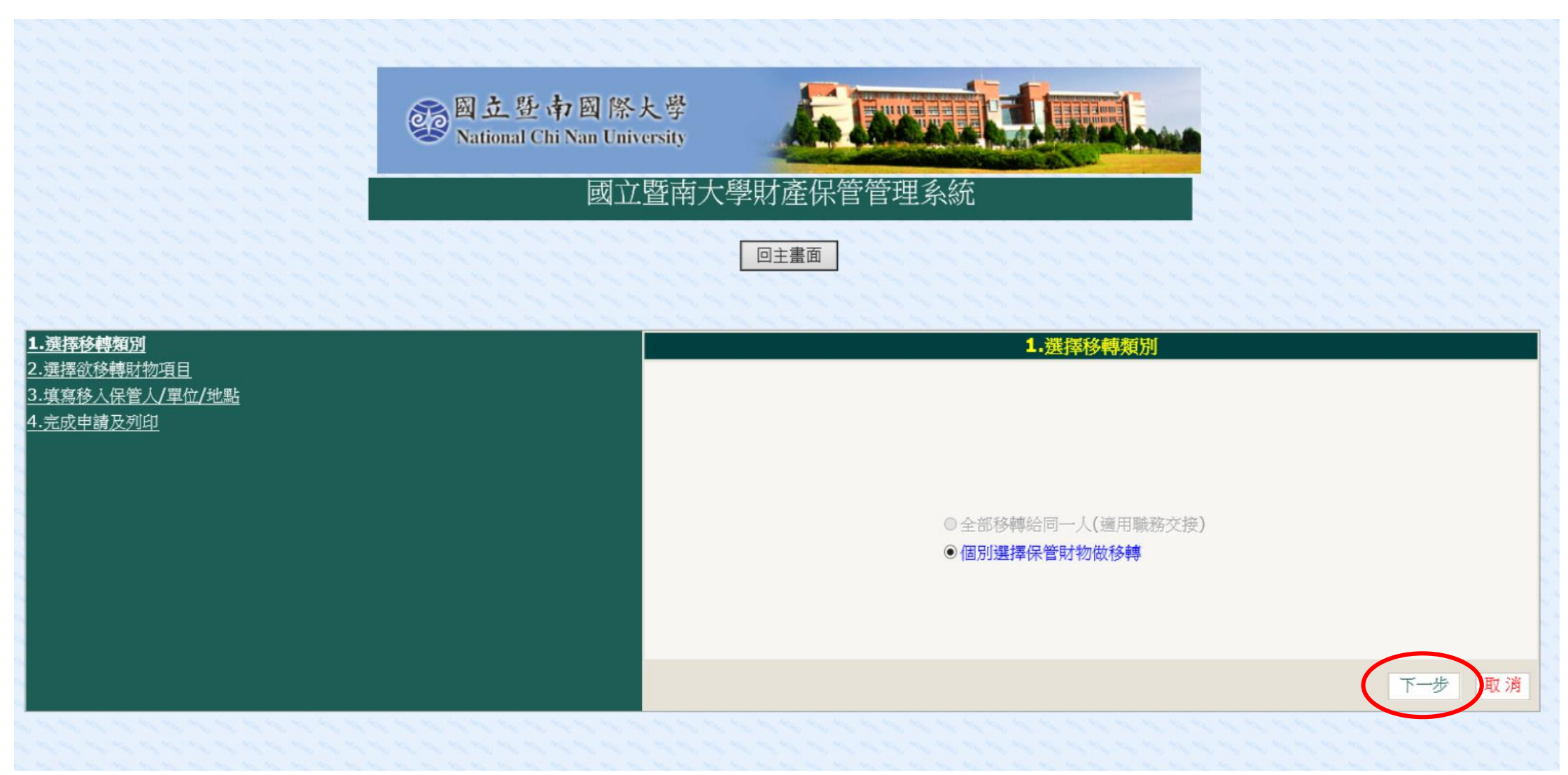

### 2. 選擇移轉財物項目

勾選完移轉項目後,請按下一步

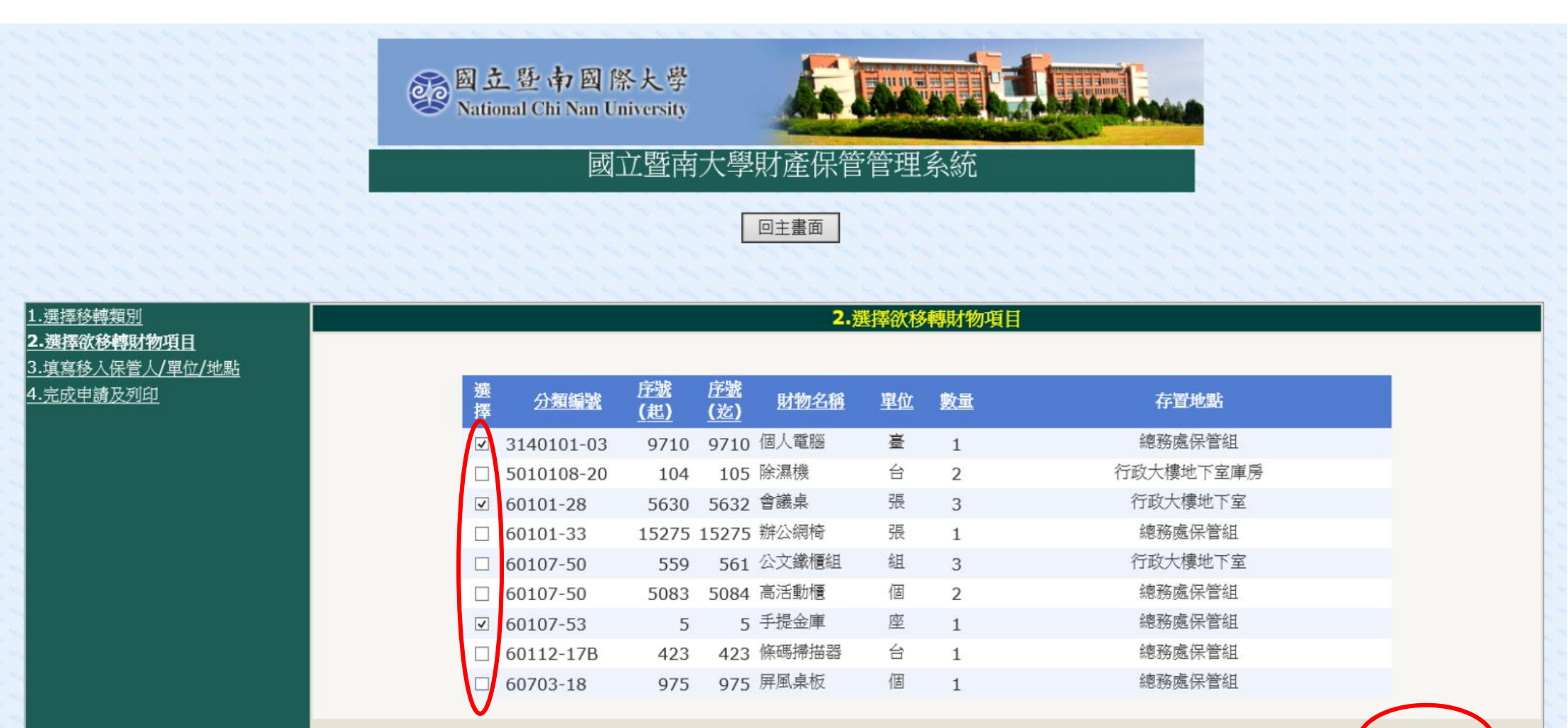

下一步取

前·

### 3. 填寫移入保管人/移入單位/存置地點

|                                             |                      | ۯ N           | 1立登達<br>ational Chi      | 7國際大型<br>Nan Universit | in.<br>F | <u>F1</u>         |              |          |       |           |
|---------------------------------------------|----------------------|---------------|--------------------------|------------------------|----------|-------------------|--------------|----------|-------|-----------|
|                                             | 222                  |               |                          | 國立暨                    | 南大       | 學財產保管             | 管理系統         |          | 22222 |           |
|                                             |                      | 111           | 1111                     | 2222                   | 111      | 回主畫面              | 12222        |          |       |           |
|                                             | 1222                 | 111           | 1111                     | 2222                   | 12       | 12222             | 1111         | 122222   | 11111 | 111111    |
| 1.選擇移轉類別<br>2.選擇欲移轉財物項目<br>3. 道寫称人保管人/開位/地點 |                      |               |                          |                        |          | 3.填寫移入            | 保管人/單位/均     | 也點       |       |           |
| <u>4.完成申請及列印</u>                            | 分類編號                 | 序號<br>(起)     | 序號<br>(迄) <sup>財物名</sup> | 稱廠牌型號                  | 單位       | 數量 移入保管/          | <b>移</b> 入單位 | 存置地點     | 移出保管人 | 移出單位      |
|                                             | 3140101-03           | 9710 9        | 9710 個人電                 | ASUS<br>MD330電<br>腦主機  | 臺        | 1 場小燕             | 總務處保管組       | 行政大樓105室 | 楊靜燕   | 總務盧保管組    |
|                                             | 60101-28<br>60107-53 | 5630 5<br>5 5 | 5632 會議桌<br>5 手提金        | 2*6尺<br>庫              | 張<br>座   | 3   場小燕   1   場小燕 | 總務處保管組       | 行政大棲地下室  | 楊靜燕   | 總務處保管組    |
|                                             |                      |               | -                        | 請核對移轉                  | 專項目      | 目、數量、移            | 入保管人/-       | 單位/地點是否正 | 三確    |           |
|                                             |                      |               |                          |                        |          |                   |              |          | 方     | 前一步 下一步 ] |

## 4. 完成申請及列印

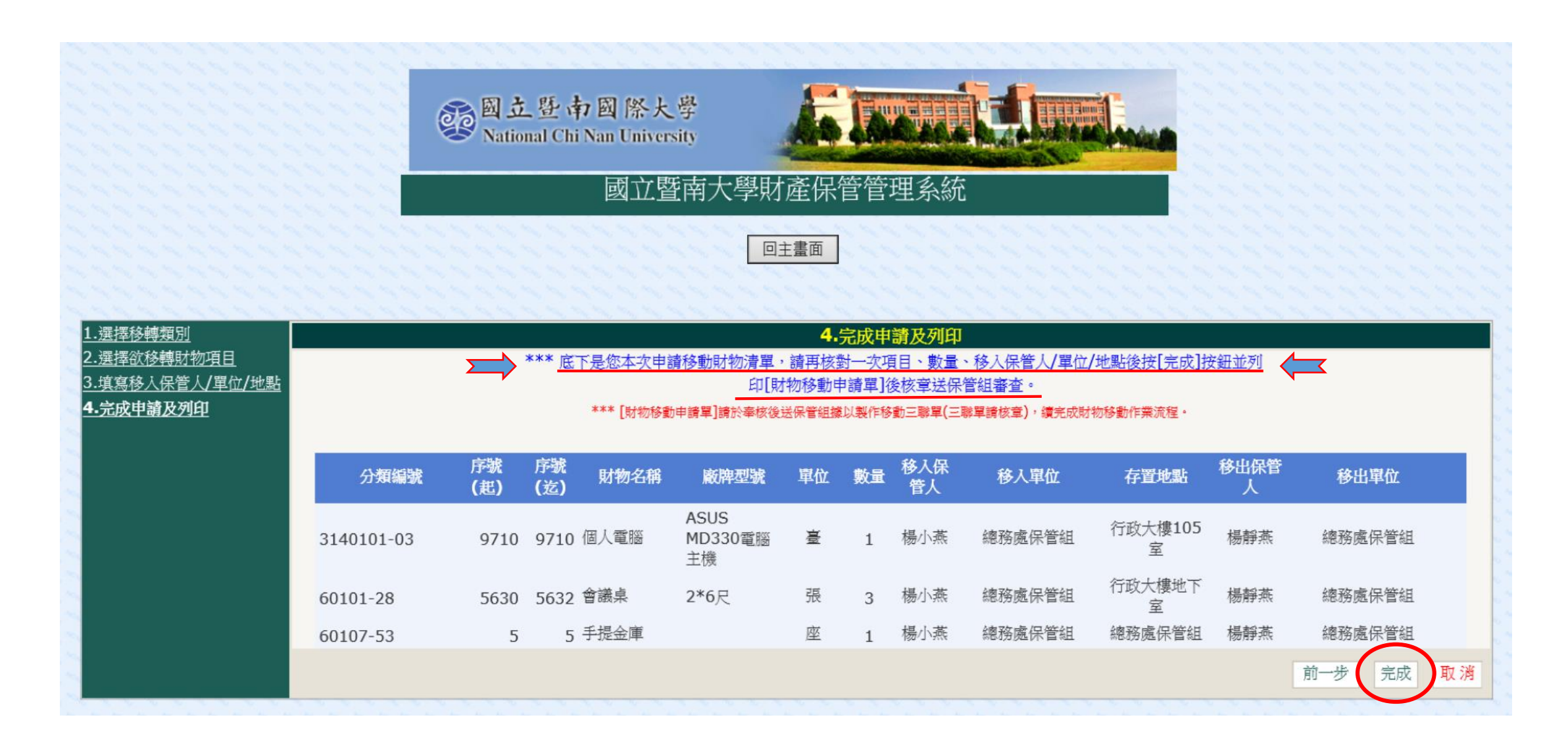

# 5-1. 列印移動通知單說明

回主畫面

#### 國立暨南國際大學財物移動通知單

填單日期: 10年 01 月 19日 備註:財產移動申請單請於奉核後,送保管組據以製作移動三聯單(三聯單請核章),續完成財物移動作業流程。

| 分類         | 序號           | 財物   | 廠牌             | 單 數  |   |          | 移入     |              | 移出  |        |  |
|------------|--------------|------|----------------|------|---|----------|--------|--------------|-----|--------|--|
| 99HH 20/L  | (,≝~⊥⊥)      | 1 10 | ~ 工            | 11/2 | 単 | 保管人      | 移入單位   | 存置地點         | 保管人 | 移出單位   |  |
| 3140101-03 | 9710<br>9710 | 個人電腦 | ASUS MD330電腦主機 | Ē    | 1 | 楊小燕      | 總務處保管組 | 行政大<br>樓105室 | 楊靜燕 | 總務處保管組 |  |
| 60101-28   | 5630<br>5632 | 會議県  | 2*6尺           | 張    | 3 | 楊小燕      | 總務處保管組 | 行政大樓地下<br>室  | 楊靜燕 | 總務處保管組 |  |
| 60 107-53  | 5<br>5       | 手提金庫 |                | 座    | 1 | 楊小燕      | 總務處保管組 | 總務處保管組       | 楊靜燕 | 總務處保管組 |  |
|            |              |      |                |      |   |          |        |              |     |        |  |
|            |              |      | 昌              |      |   | _        |        |              |     |        |  |
|            |              |      |                |      |   |          |        |              |     |        |  |
|            | 財物移入單位       |      |                |      |   |          | 財物移出單位 |              |     |        |  |
| 保          | 保管人 單位主管     |      |                |      |   | 保管人 單位主管 |        |              |     |        |  |
|            |              |      |                |      |   |          |        |              |     |        |  |
| H 4 P H 1  | / 1          |      |                |      |   |          |        |              |     |        |  |

圖一:完成申請的移動通知單(正確版)

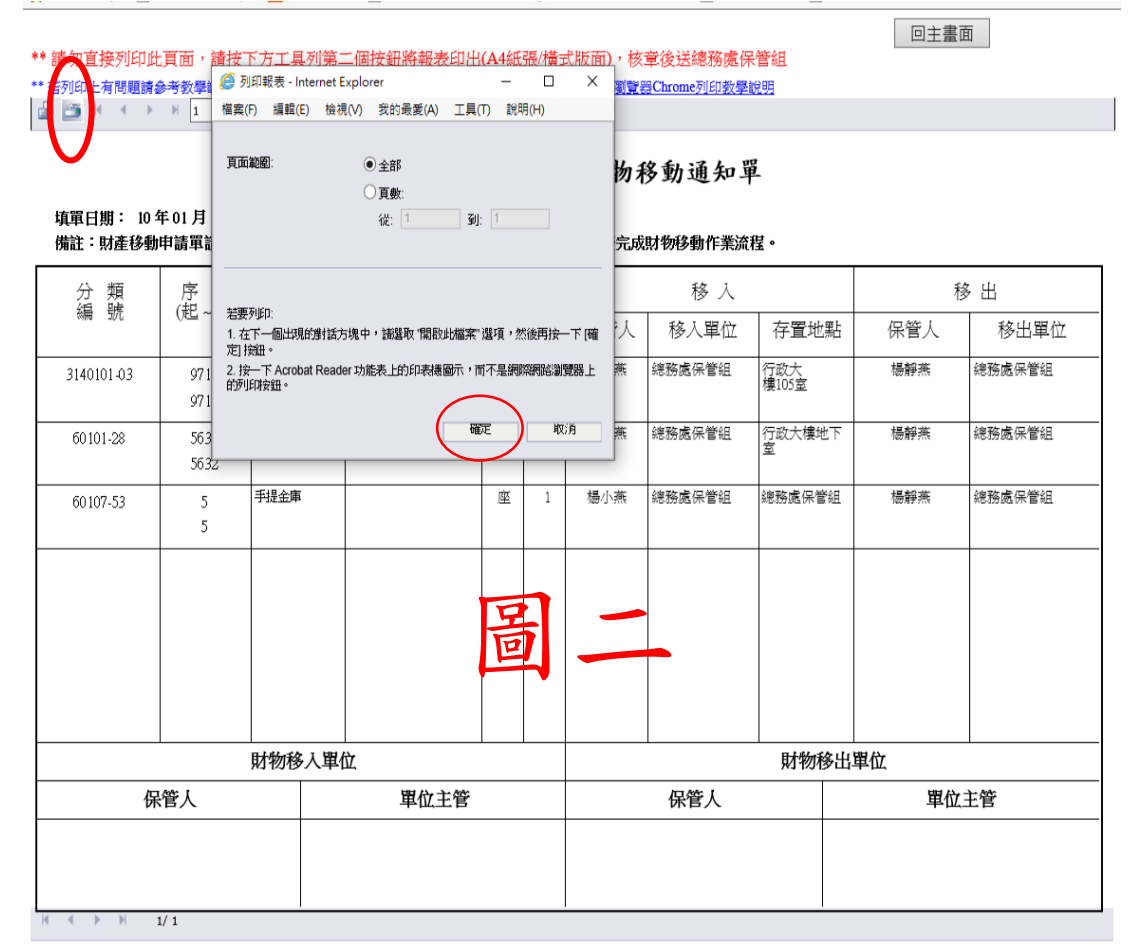

圖二:請點選左上角印表機(紅色圈圈)然後按確定

### 5-2. 列印移動通知單說明

#### 國立暨南國際大學財物移動通知單

#### 填單日期: 10年01月19日

#### 備註:財產移動申請單請於奉核後,送保管組據以製作移動三聯單(三聯單請核章),續完成財物移動作業流程。

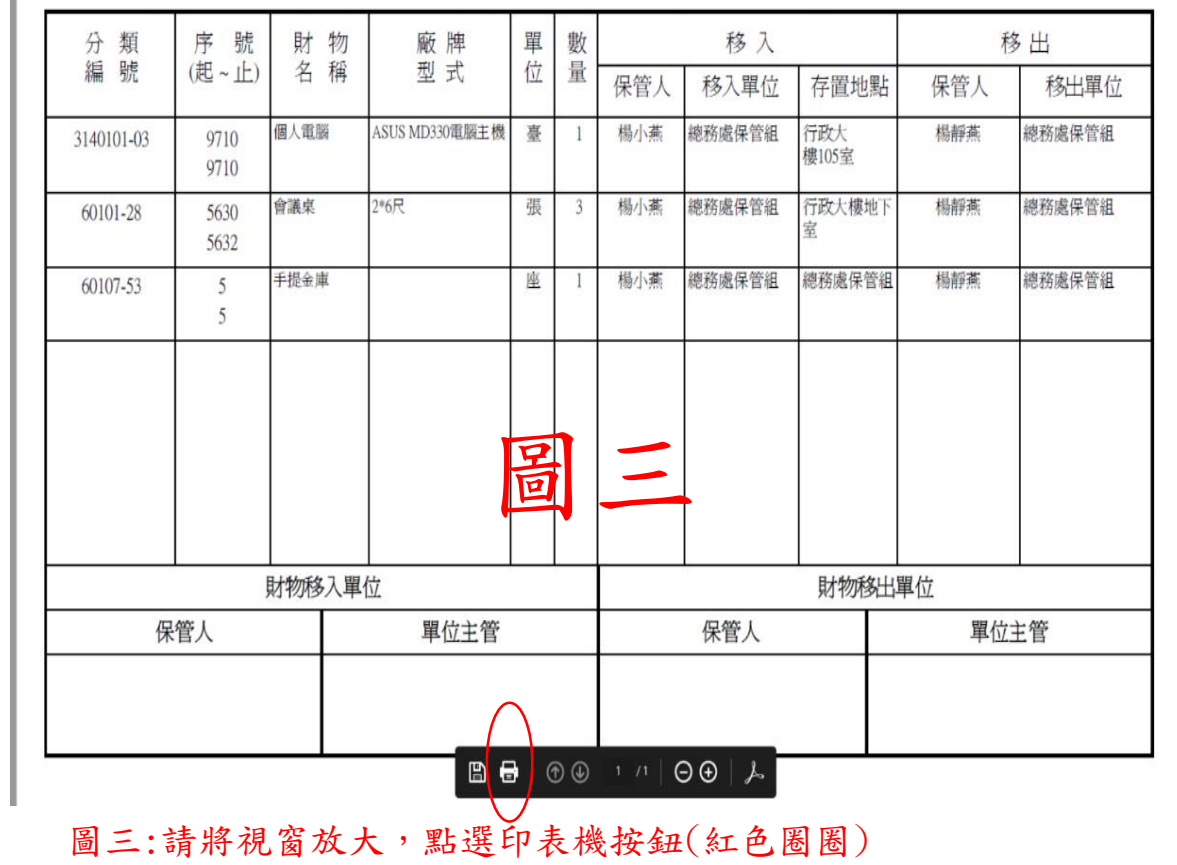

#### 國立暨南國際大學財物移動通知單

#### 填單日期: 10年 01 月 19 日 備註:財產移動申請單請於奉核後,送保管組據以製作移動三聯單(三聯單請核章),續完成財物移動作業流程。

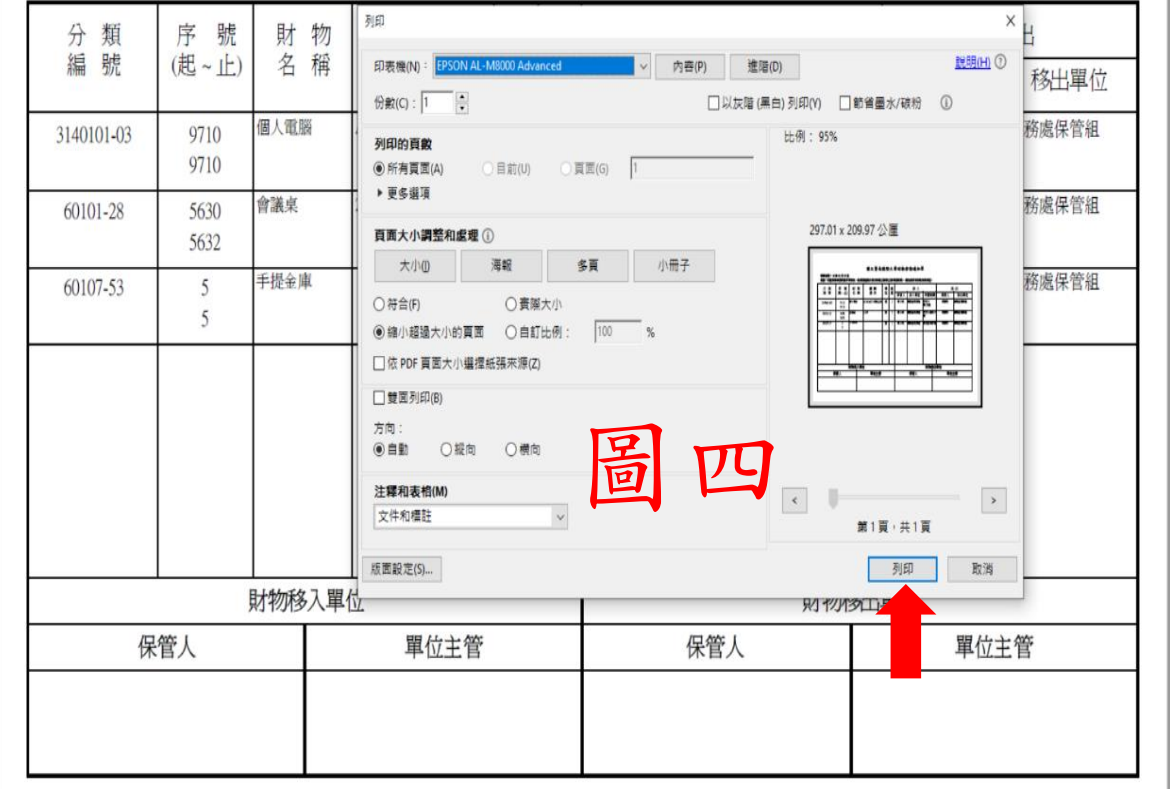

圖四:跑出視窗直接按列印即可

# 5-3. 列印移動通知單-錯誤版

### 請勿按頁面列印表格,會產生直式錯誤版

| $\sim$                 |             |             |                 |        |      |                  |               |                             |             |        |
|------------------------|-------------|-------------|-----------------|--------|------|------------------|---------------|-----------------------------|-------------|--------|
| 🥔 National Chi Nan Uni | versity 🩋 🛛 | 国立暨南大學財     | 產保管管理 × 📑       |        |      |                  |               |                             |             |        |
| 檔案(F) 編輯(E) 檢視         | (V) 我的最愛(A  | い工具(T)      | 說明(H)           |        |      |                  |               |                             |             |        |
| 新索引標號(T)               |             | Ctrl+T      | 网站 🔻 🥭 國立暨南國際大學 | 公文及    |      | 大 EMail CCSER    | :VER C 🧧 網頁快調 | 用国庫 👻 🧧 歡!                  | 迎使用校務自動化系統  |        |
| 複製菜引標籤(B)              |             | Ctrl+K      |                 |        |      |                  |               |                             |             | -      |
| 新視窗(N)                 |             | Ctrl+N      |                 |        |      |                  |               |                             | 回圭畫面        | ]      |
| 新増工作階段(I)              |             |             | 第二個按鈕將報表印出      | (A4紙   | 張/橫声 | 式版面),核           | 章後送總務處保       | 管組                          |             |        |
| 使用 Microsoft Edg       | e 開啟 Ctrl   | +Shift+E(E) | <u> </u>        | 器IE8列  | 印教學  | <u> 說明 (3)瀏覽</u> | 器Chrome列印教學讀  | <u> 199</u>                 |             |        |
| 開馼(O)                  |             | Ctrl+O      | % 🗸             |        |      |                  |               |                             |             |        |
| 使用Word 2016編載          | 1(D)        |             |                 |        |      |                  |               |                             |             |        |
| 儲存(S)                  |             |             | 田上町十            | 13 104 |      | 対 ロレル・4          | カチャマム四        |                             |             |        |
| 另存新檔(A)                |             | Ctrl+S      | 國 卫 宣 南         | 國際     | :大:  | 学財物オ             | 多动进知卑         | _                           |             |        |
| 關閉索引標籤(C)              |             | Ctrl+W      |                 |        |      |                  |               |                             |             |        |
| 設定列印格式(1)              |             |             |                 |        |      |                  |               |                             |             |        |
| 列印(P)                  |             | Ctrl+P      | 管組獲以製作移動三聯盟     | ■(三聯   | 軍請核  | 草),續完成           | 財物移動作業流利      | 王。                          |             |        |
| 預費列印(4)                |             |             |                 |        |      |                  |               |                             |             |        |
|                        |             |             | - 廠牌            | 単      | 數    |                  | 移入            |                             | 移           | · 出    |
| 傳送(E)                  |             | >           | 型 式             | 117    | 重    | /見総 !            | 移工開份          | 大学研究                        | 一次等工        | 移山開台   |
| 匯入和匯出(M)               |             |             |                 |        |      |                  | 多八里位          | 1于且北流                       |             | 沙山中山   |
| 內容(R)                  |             |             | ASUS MD330電腦主機  | 臺      | 1    | 楊小燕              | 總務處保管組        | 行政大                         | 楊靜燕         | 總務處保管組 |
| 結束(X)                  |             |             |                 |        |      |                  |               | 樓105室                       |             |        |
|                        | 21.10       |             | -               |        |      |                  |               |                             |             |        |
| 60101-28               | 5630        | 會議桌         | 2*6尺            | 張      | 3    | 楊小燕              | 總務處保管組        | 行政大樓地下                      | 楊靜燕         | 總務處保管組 |
|                        | 5632        |             |                 |        |      |                  |               | <u></u>                     |             |        |
|                        |             | 一下山人在       |                 |        |      |                  |               | Adventure for the Adventure | 100 400 400 |        |
| 60107-53               | 5           | 书提金庫        |                 | 座      | 1    | 楊小燕              | 總務處保管組        | 總務處保管組                      | . 杨胖燕       | 總務處保官組 |
|                        | 5           |             |                 |        |      |                  |               |                             |             |        |
|                        |             |             |                 |        |      |                  |               |                             |             |        |
|                        |             |             |                 |        |      |                  |               |                             |             |        |
|                        |             |             |                 |        |      |                  |               |                             |             |        |
|                        |             |             |                 |        |      |                  |               |                             |             |        |
|                        |             |             |                 |        |      |                  |               |                             |             |        |
|                        |             |             |                 |        |      |                  |               |                             |             |        |
|                        |             |             |                 |        |      |                  |               |                             |             |        |
|                        |             |             |                 |        |      |                  |               |                             |             |        |
|                        |             |             |                 |        |      |                  |               |                             |             |        |
|                        |             | 財物移入        | 、單位             |        |      |                  |               | 財物移と                        | 出單位         |        |
|                        | 880 1       |             | ᄪᄡᆠᆠᄽ           |        |      |                  | 10.86:1       |                             | up 44       | ₩ 885c |
| 保                      | 官人          |             | 甲位王官            |        |      |                  | 侨官人           |                             | 甲位-         | LE     |
|                        |             |             |                 |        |      |                  |               |                             |             |        |
|                        |             |             |                 |        |      |                  |               |                             |             |        |
|                        |             |             |                 |        |      |                  |               |                             |             |        |
|                        |             |             |                 |        |      |                  |               |                             |             |        |
|                        | l/ 1        |             |                 |        |      |                  |               |                             |             |        |

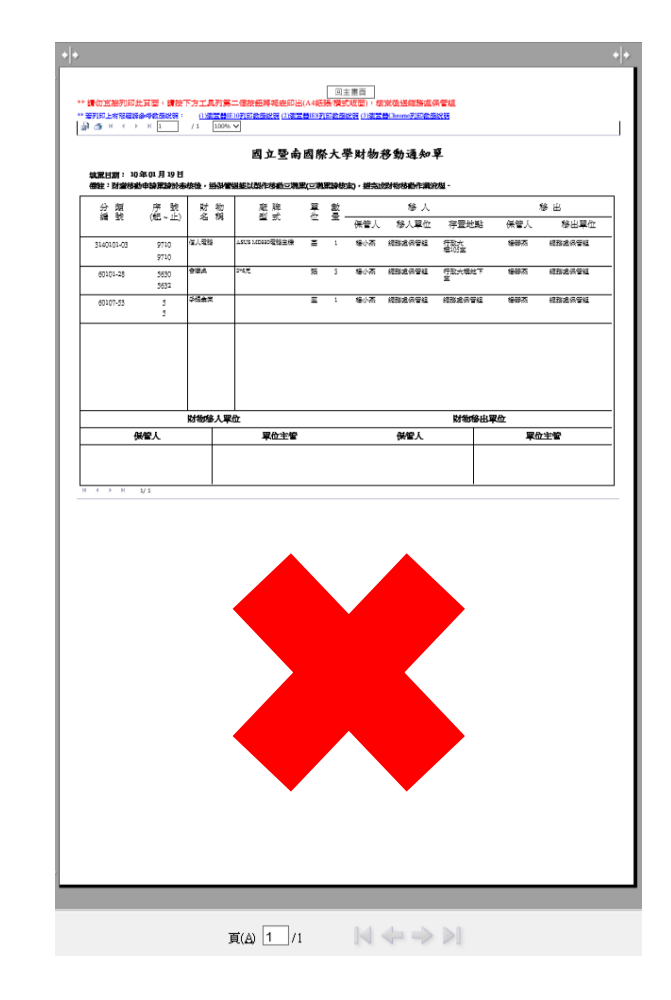

#### 國立暨南國際大學財物移動通知單

填單日期: 10年01月19日

備註:財產移動申請單請於奉核後,送保管組據以製作移動三聯單(三聯單請核章),續完成財物移動作業流程。

| 分類序號       |                | 財物   | 廠牌             | 單衣       | 數 |               | 移入     |              | 移   | 移出     |  |  |  |
|------------|----------------|------|----------------|----------|---|---------------|--------|--------------|-----|--------|--|--|--|
| 約冊 5万      | (≞~⊥!)         | 白俯   | 空 氏            | JTT<br>L | 里 | 保管人           | 移入單位   | 存置地點         | 保管人 | 移出單位   |  |  |  |
| 3140101-03 | 97 10<br>97 10 | 個人電腦 | ASUS MD330電腦主機 | 樹        | 1 | 楊小燕           | 總務處保管組 | 行政大<br>樓105室 | 楊靜燕 | 總務處保管組 |  |  |  |
| 60101-28   | 5630<br>5632   | 會議桌  | 2*6尺           | 張        | 3 | 楊小燕           | 總務處保管組 | 行政大樓地下<br>室  | 楊靜燕 | 總務處保管組 |  |  |  |
| 60 107-53  | 5<br>5         | 手提金庫 |                | 趔        | 1 | 楊小燕           | 總務處保管組 | 總務處保管組       | 楊靜燕 | 總務處保管組 |  |  |  |
|            |                |      |                |          |   |               |        |              |     |        |  |  |  |
|            |                | 下路   |                |          |   | 历             | 7      |              |     |        |  |  |  |
|            |                |      | F              |          |   |               |        |              |     |        |  |  |  |
|            |                |      |                |          |   |               |        |              |     |        |  |  |  |
|            | 財物移入單位         |      |                |          |   |               | 財物移出單位 |              |     |        |  |  |  |
| 保          | 保管人            |      |                |          |   | 保管人      單位主管 |        |              |     |        |  |  |  |
|            |                |      |                |          |   |               |        |              |     |        |  |  |  |
|            |                |      |                |          |   |               |        |              |     |        |  |  |  |
|            |                |      |                |          |   |               |        |              |     |        |  |  |  |

注意事項

- 1. 移出單位完成移動通知單列印,請移出保管人核完章送單位主管核章。
- 移入保管人請確認已收到移出保管人所移轉之設備,並核對移入項目/數量/ 單位/存置地點是否正確,確認無誤後核章。
- 移動通知單奉核後送保管組據以製作移動三聯單,移動三聯單核完章後送保 管組審查,完成財物移動作業流程。
- 4. 移入保管人收到新製財產標籤,請貼在設備明顯處以便財產盤點。
- 5. 如有任何操作疑問,請洽總務處經管組張小姐(分機2442)。

謝謝指教